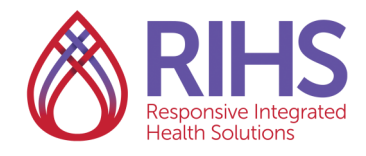

## **Getting Your Diploma/Certificate for CEs**

1. Log in to the LMS by clicking <u>here</u> using your RIHS username and password. Be sure to turn off your pop-up blockers before you log in.

2. On the Home page, click **TRAINING SCHEDULE**, in the lower left corner of the screen.

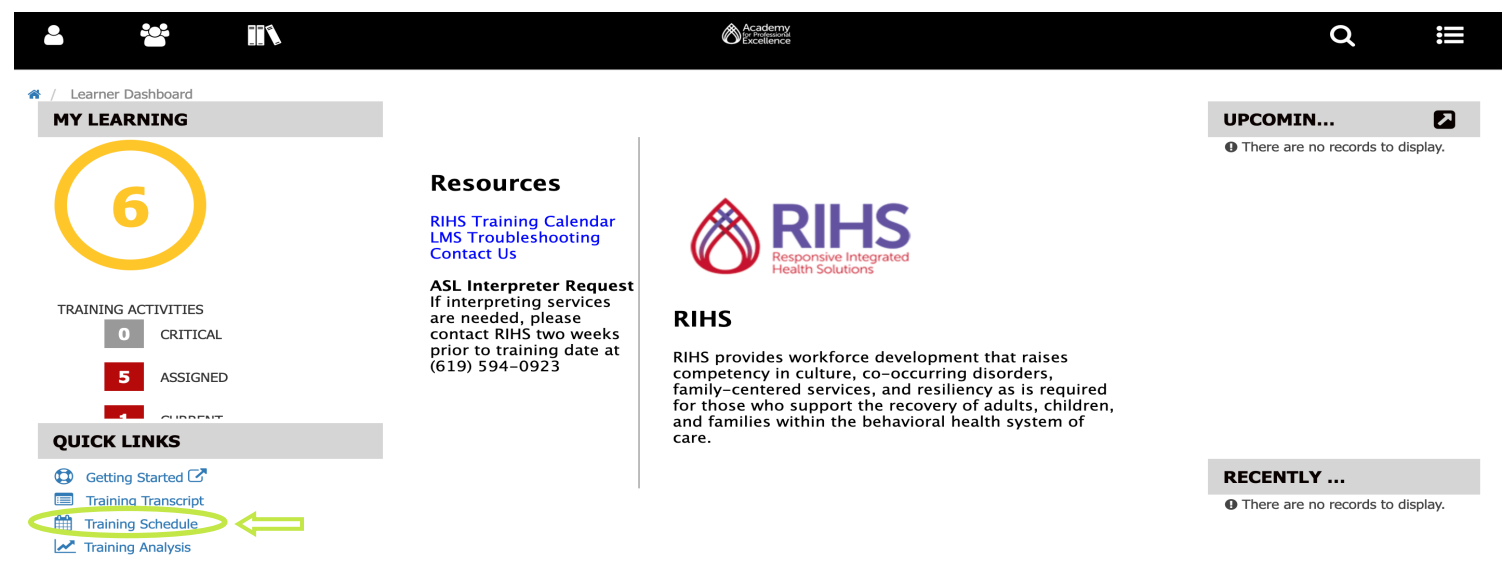

3. Click on the **COMPLETED** tab in the blue words under the search box. There will be a blue line under the section you are in.

| TRAINING SCHEDULE                                                                                                    |          |                                |           |              |                  |       |       |        |                           |         |     |     |
|----------------------------------------------------------------------------------------------------|----------|--------------------------------|-----------|--------------|------------------|-------|-------|--------|---------------------------|---------|-----|-----|
| This is a list of learning activity structures that you have completed. To view individual learning activities, go to the completed activities view. |          |                                |           |              |                  |       |       |        |                           |         |     |     |
| Search Q                                                                                                    |          |                                |           |              |                  |       |       |        |                           |         |     |     |
| CURRENT/UPCOMING EXPRESSED INTEREST COMPLETED                                                                                                    | CANCELED | WAITING LIST OR PENDING APPROV | AL        |              |                  |       |       |        |                           |         |     |     |
|                                                                                                    |          |                                |           |              |                  |       |       |        | Displaying 8 of 8 Records | 10 25   | 50  | 100 |
| 🖹 Export To Excel 🔒 Print 🋗 View Calendar                                                                                                    |          |                                |           |              |                  |       |       |        |                           |         |     |     |
| Activity Name                                                                                                    | Status   | Code ‡                         | Region \$ | Start Date * | Completed Date ‡ | Score | Grade | Passed | Rating                    | Actions |     |     |
| Introduction to African American Populations eLearning<br>Course                                                                                     | ATTENDED | BHE0065                        |           | 6/26/2019    | 6/26/2019        | 80    |       |        |                           | REVIE   | N • | _   |
| CCA: Introduction to Latino Populations Course                                                                                                    | ATTENDED | BHE0022/ARCHIVED/122012        |           | 6/26/2019    | 6/26/2019        |       |       |        |                           | REVIE   | w - |     |

4. Once you have found the training that you would like to download the certificate for, **Click the training title in blue**. For any Instructor Led Training (live in person/virtual training), be sure to click the selection that says ILT Class in the training title.

| TRAINING SCHEDULE                                                                     |                     |                                               |          |              |                  |       |       |        |                           |         |        |
|---------------------------------------------------------------------------------------|---------------------|-----------------------------------------------|----------|--------------|------------------|-------|-------|--------|---------------------------|---------|--------|
| This is a list of learning activity structures that you have completed. To view indiv | vidual learning act | ivities, go to the completed activities view. |          |              |                  |       |       |        |                           |         |        |
| Search Q                                                                              |                     |                                               |          |              |                  |       |       |        |                           |         |        |
| CURRENT/UPCOMING EXPRESSED INTEREST COMPLETED                                         | CANCELED            | WAITING LIST OR PENDING APPROV                | AL       |              |                  |       |       |        |                           |         |        |
|                                                                                       |                     |                                               |          |              |                  |       |       |        | Displaying 8 of 8 Records | 10 25   | 50 100 |
| 🖹 Export To Excel   🖨 Print 🛗 View Calendar                                           |                     |                                               |          |              |                  |       |       |        |                           |         |        |
| Activity Name                                                                         | Status              | Code ‡                                        | Region ¢ | Start Date * | Completed Date ‡ | Score | Grade | Passed | Rating                    | Actions |        |
| Introduction to African American Populations eLearning<br>Course                      | ATTENDED            | BHE0065                                       |          | 6/26/2019    | 6/26/2019        | 80    |       |        |                           | REVIE   | N -    |
| CCA: Introduction to Latino Populations<br>Course                                     | ATTENDED            | BHE0022/ARCHIVED/122012                       |          | 6/26/2019    | 6/26/2019        |       |       |        |                           | REVIE   | N -    |

5. Click the three dots above the Register Again button in the top right. Then, click Diploma.

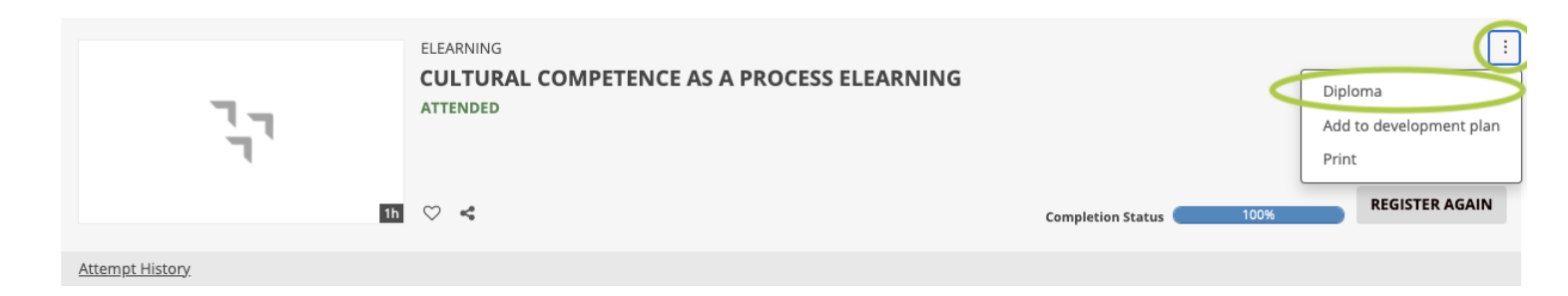

6. Click **PRINT** or **EXPORT TO PDF** to download your diploma.

| Course<br>INTRODUCT<br>© 1 Hours<br>© Attempt History | ION TO AFRICAN AMERI                                              | CAN POPULATIONS ELEARNING AND STORED                                                                                                    | Completion Status<br>100%<br>REGISTER AGAIN •                                           |
|-------------------------------------------------------|-------------------------------------------------------------------|----------------------------------------------------------------------------------------------------|-----------------------------------------------------------------------------------------|
| Introduction to African American Popula               | DETAILS ACTIVITIES                                                |                                                                                                    |                                                                                         |
|                                                       | This eLearning course will help<br>which can lead to health dispa | Academy for Professional Excelle                                                                                                    | s how various events in US history have caused historical trauma for African Americans. |
|                                                       | Additional Information                                            | RIHS Test                                                                                                    |                                                                                         |
|                                                       | Training Credits     Library Details                              | has successfully completed and is awarded 1 CEs for<br>Introduction to African American Populations eLearn<br>on 6/26/2019                                     |                                                                                         |
|                                                       |                                                                   | Jernifer Jucker Jatlon<br>Jennifer Tucker-Tatiow<br>CEO, Cademy for Professional Excellence<br>We create experiences that transform the heart, mind and practi |                                                                                         |

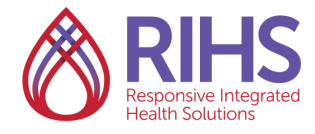

Responsive Integrated Health Solutions (RIHS) is a County of San Diego Behavioral Health contracted program of the Academy for Professional Excellence, and a project of San Diego State University School of Social Work.

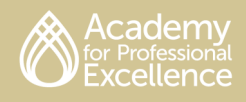